# Manual de **Biometria Facial**

## Segurança, transparência e qualidade nos atendimentos.

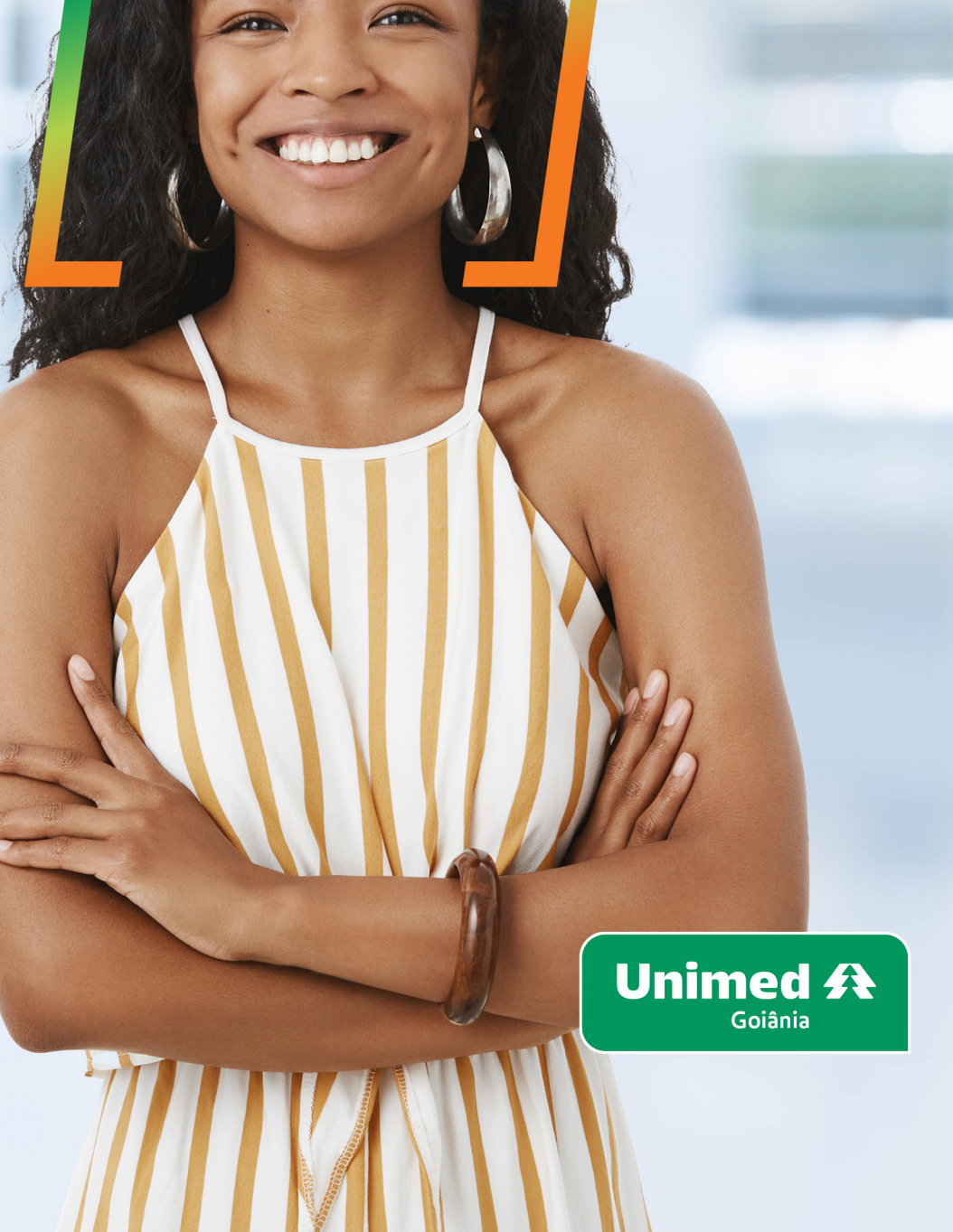

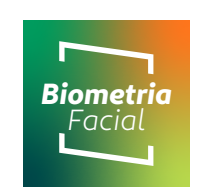

## Índice

| 1. | Recomendações para captura da foto com qualidade | 3  |
|----|--------------------------------------------------|----|
| 2. | Cadastro da biometria facial do beneficiário     | 4  |
| 3. | Verificação da biometria facial do beneficiário  | 6  |
| 4. | Atualização de foto do beneficiário              | 8  |
| 5. | Prosseguir o atendimento com justificativa       | 10 |
| 6. | Limite da opção "Prosseguir com justificativa"   | 11 |
| 7. | Face não identificada                            | 12 |

## **Biometria Facial** Autorizador

### 1. Recomendações para captura da foto com qualidade

Descubra abaixo como fazer uma perfeita captura da Biometria Facial do Beneficiário:

- Foto do rosto: enquadrar o rosto da pessoa dentro do campo de captura da câmera;
- Foto frontal do rosto do beneficiário: foto do rosto direcionado para a câmera;
- Evitar expressões faciais: manter os olhos abertos, não fazer caretas, e não cobrir os olhos;
- Iluminação e sombras: garanta que o rosto esteja claro, em evidência e livre de interferências, como se fosse uma foto/selfie perfeita para as redes sociais;
- Distância do rosto e a câmera para captura: o ideal é que seja de até <u>30 centímetros de distância</u> entre o beneficiário e a câmera.

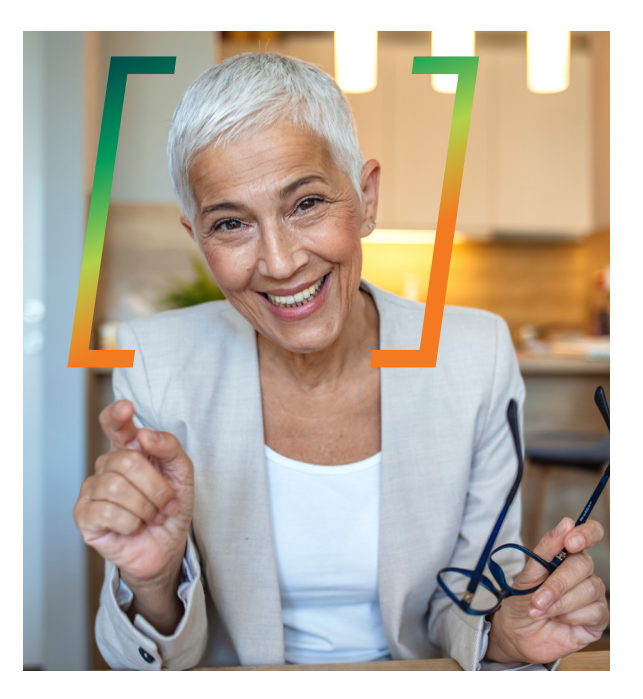

Agora, veja o que não fazer na captura da foto para biometria facial. Estes itens impedem que haja um reconhecimento facial de qualidade:

- Cabelo na frente do rosto;
- Olhos fechados;
- 😢 Usar óculos escuros;
- Reflexo de lente de óculos (se acontecer, peça que os óculos sejam retirados);
- 🛛 Uso de boné ou chapéu;
- Obstrução da face (por exemplo, pelo uso de máscara);
- 😢 Lente suja da câmera.

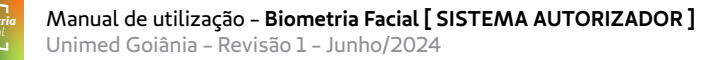

## 2. Cadastro da biometria facial do beneficiário

A biometria é habilitada no registro da **consulta** através do menu "Consultas", no registro da **execução de SP/SADT** realizado no menu "Exames(execução)", no início da **internação** e na realização da **sessão de tratamento seriado**.

Ao acessar uma NOVA CONSULTA, NOVO EXAME ou NOVA INTERNAÇÃO, após o preenchimento das informações solicitadas em tela e clicar em CONFIRMAR, uma nova tela será aberta para que seja feito o cadastro da biometria do beneficiário, conforme apresentado abaixo:

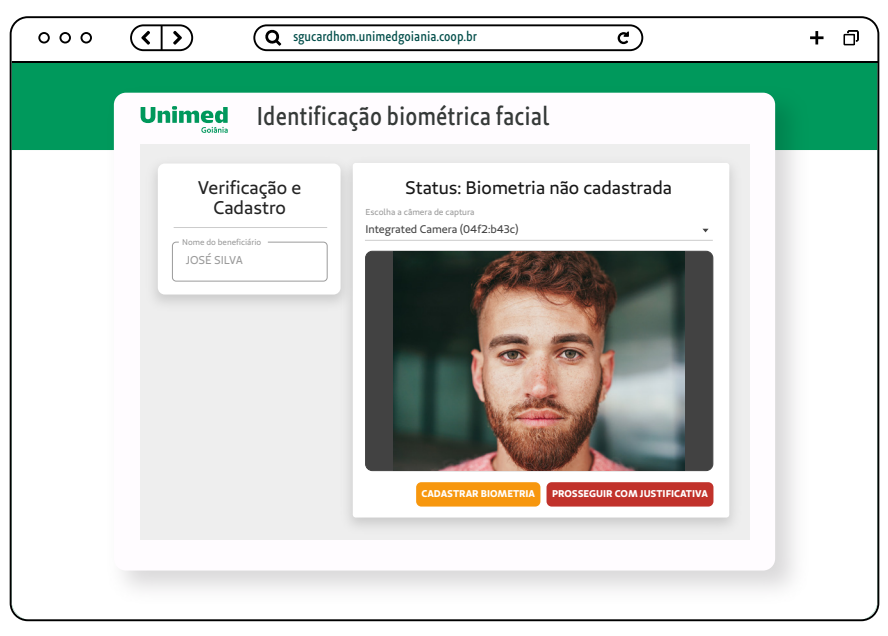

Tela de cadastro de biometria

Botão "Cadastrar Biometria": ao acionar esse botão, o sistema captura a foto do beneficiário e a apresenta para que a(o) Secretária(o) verifique se a foto está conforme o recomendado, descrito no tópico: <u>"1. Recomendações para captura da foto com qualidade</u>", imagem a seguir:

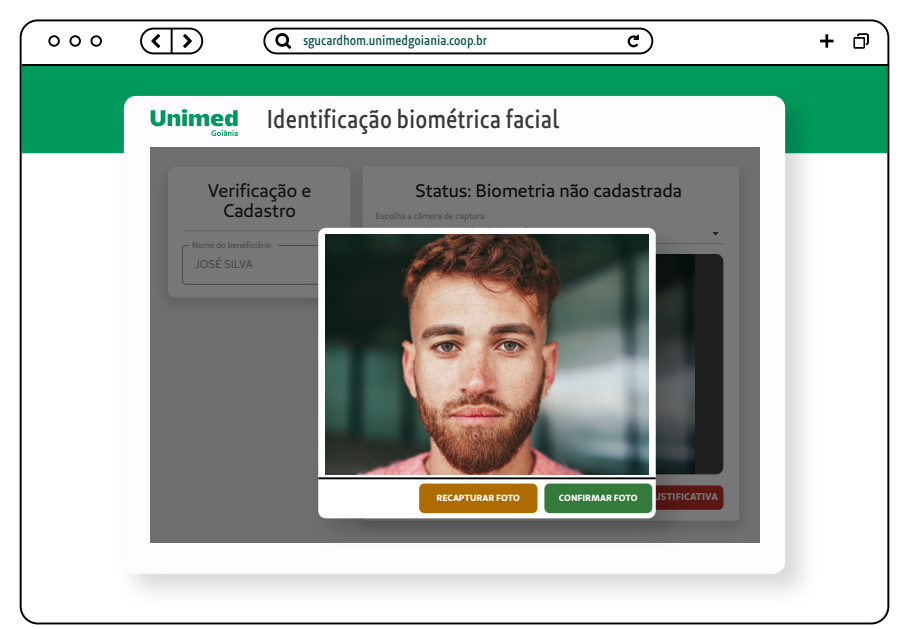

Tela de confirmação de captura de biometria

 Botão "Confirmar foto": se a foto capturada estiver com boa qualidade, basta selecionar esse botão. Finalizado o processo de biometria, prosseguir com o atendimento no Autorizador da Unimed Goiânia.

#### **POSSÍVEL SITUAÇÃO**

Caso o Sistema apresente uma mensagem de alerta, como "Não foi encontrada uma face viva na imagem!":

- Clique em RECAPTURAR FOTO e repita esta ação até que a foto esteja com boa qualidade e seja aceita pelo sistema.
- **Botão "Recapturar foto":** se a foto capturada ficou com baixa qualidade, basta selecionar o botão que o sistema permitirá que seja capturada uma nova foto do beneficiário.

A opção de "CADASTRAR BIOMETRIA" é apresentada quando o "Status" na tela de "Identificação biométrica facial" for:

Status: Biometria não cadastrada

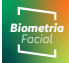

## 3. Verificação da biometria facial do beneficiário

Após o cadastro da biometria do beneficiário (descrita no tópico: <u>"2. Cadastro da biometria facial do beneficiário"</u>), o sistema apresentará a opção INICIAR VERIFICAÇÃO para que seja feita a validação do beneficiário que está sendo atendido com a foto que se encontra no cadastro da biometria.

Para fazer a verificação, é necessário enquadrar o rosto do beneficiário dentro do campo de captura da câmera, conforme detalhamento no tópico: <u>"1. Recomendações para captura da foto com qualidade"</u>.

| 000 |                                | unimedgoiania.coop.br C                                                                       | + 0 |
|-----|--------------------------------|-----------------------------------------------------------------------------------------------|-----|
|     | Goiânia Identificaçã           | ao diometrica facial                                                                          |     |
|     | Verificação e         Casastro | <section-header><text><text><text><image/><text></text></text></text></text></section-header> |     |

Tela de verificação de biometria facial

- Botão "Iniciar verificação": ao acionar esse botão, o sistema faz a comparação da foto cadastrada com a foto capturada no momento do atendimento.
- Se o sistema identificar que o beneficiário é o mesmo, fechará a tela de verificação da biometria. Prossega com o atendimento no Autorizador da Unimed Goiânia.
- Se o sistema identificar que são beneficiários diferentes, será apresentada uma mensagem de alerta, exemplo:

"Beneficiário não reconhecido. Tentativas restantes: 2 ou 1"

#### O que fazer?

Clique em INICIAR VERIFICAÇÃO e repita esta ação até que a foto esteja com boa qualidade e seja aceita pelo sistema.

#### ATENÇÃO

O Sistema apresenta a mensagem de alerta na parte superior da tela, à direita. Porém, após alguns segundos a mensagem desaparece.

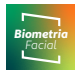

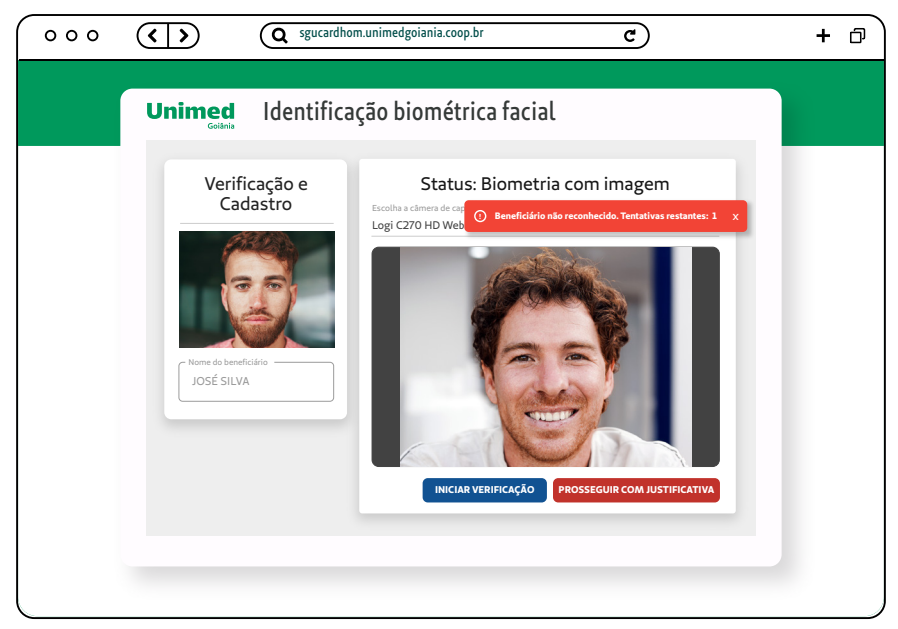

Mensagem de alerta para beneficiários diferentes

O sistema permite até 3 tentativas de captura da foto para verificação. Após a 3ª tentativa é aberta a tela para "**Prosseguir com justificativa**", conforme tópico <u>"5. Prosseguir o atendimento com justificativa</u>" neste manual.

Essa opção de "INICIAR VERIFICAÇÃO" é apresentada quando o "Status" na tela de "Identificação biométrica facial" for:

Status: Biometria com imagem

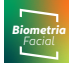

## 4. Atualização de foto do beneficiário

O sistema pode indicar a atualização de foto do beneficiário. A opção de "ATUALIZAR FOTO" é apresentada quando o "Status" na tela de "Identificação biométrica facial" for:

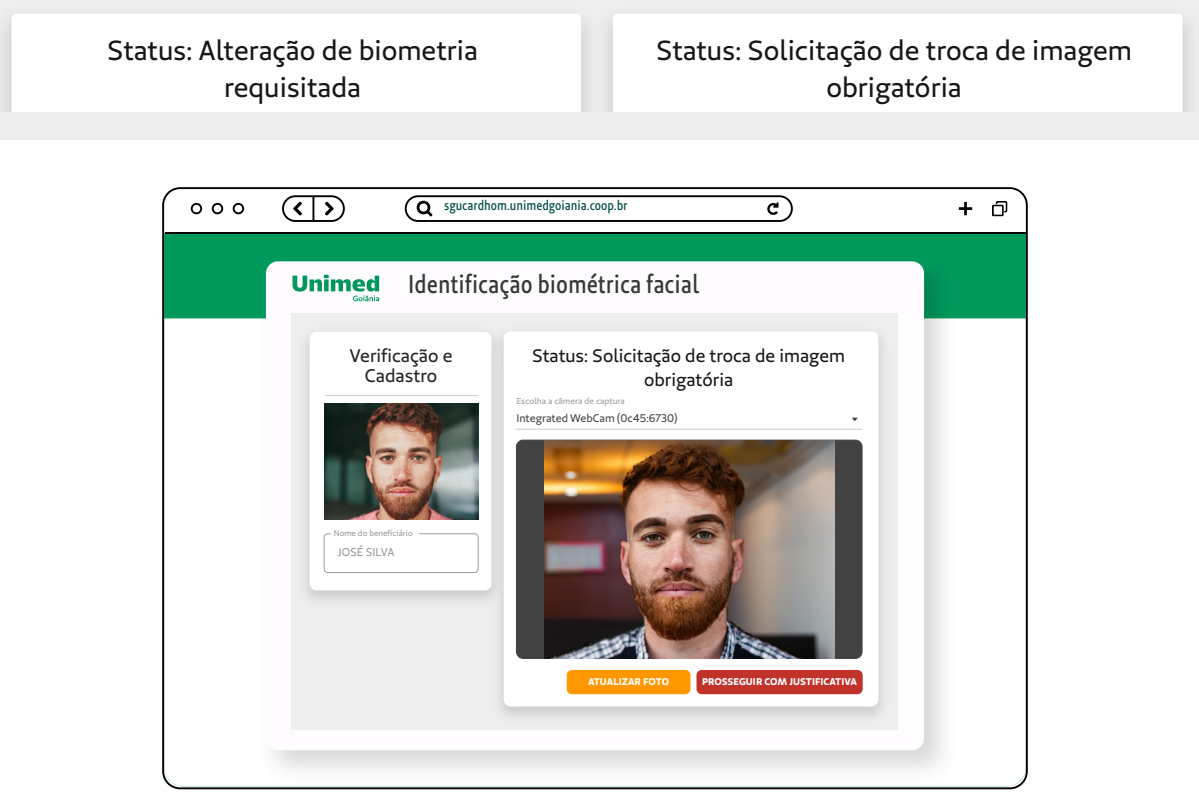

Tela de solicitação de troca de imagen obrigatória

 Botão "Atualizar Foto": ao acionar este botão, o sistema captura a foto do beneficiário que se encontra em atendimento e em seguida abre a tela com a foto antiga, utilizada como foto principal até o momento, e a foto que foi capturada no momento do atendimento. É necessário preencher o campo de justificativa para prosseguir com a atualização.

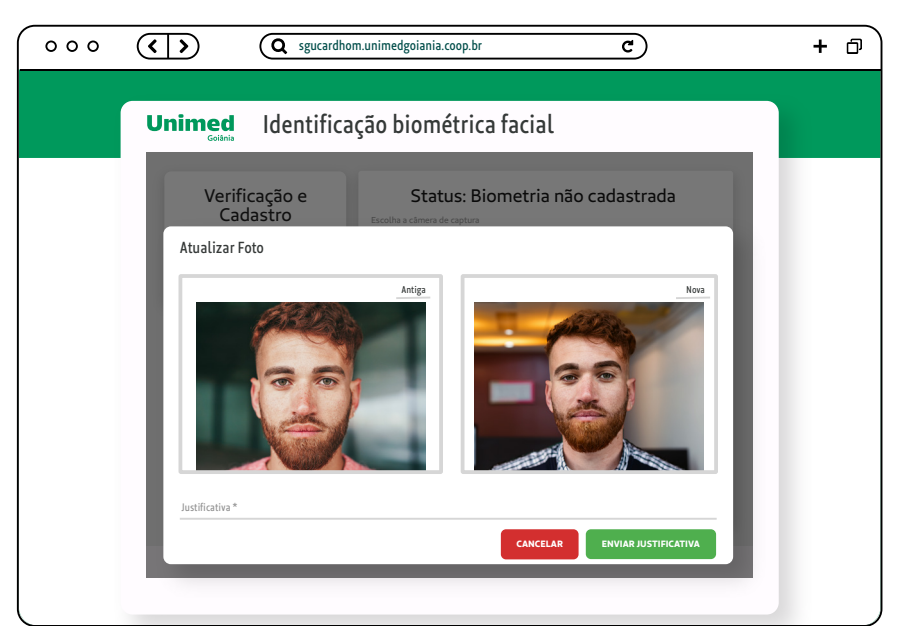

Tela de atualização de foto do beneficiário

- Botão "Enviar Justificativa": ao acionar este botão, o sistema fecha a tela de atualização e apresenta a mensagem "Sucesso! Solicitação de alteração de foto efetuada!". Prossiga com o atendimento do beneficiário através da opção "PROSSEGUIR COM JUSTIFICATIVA".
- Caso o Sistema apresente uma mensagem de alerta, como "Não foi encontrado uma face viva na imagem!": Clique em CANCELAR e repita a captura da foto até que a foto esteja com boa qualidade e seja aceita pelo sistema.

#### **ATENÇÃO**

O Sistema apresenta a mensagem de alerta na parte superior da tela, a direita, porém após alguns segundos a mensagem desaparece.

 Botão "Cancelar": ao acionar este botão, o sistema fecha a tela de atualização de foto retornando para a tela anterior da biometria facial.

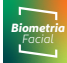

### 5. Prosseguir o atendimento com justificativa

Caso não haja condições de captura, atualização ou verificação da biometria do beneficiário, tem-se a possibilidade de prosseguir o atendimento com uma justificativa.

| 000 | (         )         (Q sgucardhom.unimedgoiania.coop.br         C                                                   | + 0 |
|-----|----------------------------------------------------------------------------------------------------|-----|
|     | Unimed Identificação biométrica facial                                                                              |     |
|     | <section-header><section-header><section-header><image/><image/></section-header></section-header></section-header> |     |

Tela de verificação de biometria facial

Botão "Prosseguir com Justificativa": ao acionar este botão, o sistema abre a tela de justificativa (imagem abaixo) com os campos para a seleção da justificativa que se encaixe no momento do atendimento e em seguida um campo para que seja digitado o motivo detalhado de não realizar a verificação da biometria do beneficiário.

|                                                                | + | ð |
|----------------------------------------------------------------|---|---|
|                                                                |   |   |
| Verificação e<br>Cadastro<br>Prome do temeficiar<br>JOSÉ SILVA |   |   |

Tela de justificativas

A opção de "PROSSEGUIR COM JUSTIFICATIVA" pode ser utilizada quando o sistema apresentar os seguintes "Status" na tela de "Identificação biométrica facial":

- 😢 Status "Biometria SEM imagem"
- 😢 🛛 Status "Alteração de biometria obrigatória pendente"
- 🔀 🛛 Status "Alteração de biometria requisitada"

A opção de "PROSSEGUIR COM JUSTIFICATIVA" pode ser utilizada quando o sistema apresentar os seguintes "Status" na tela de "Identificação biométrica facial", e <u>não</u> for possível ter a captura da foto para cadastro/validação:

- 🔀 🛛 Status "Beneficiário não cadastrado"
- 🔀 Status "Biometria COM imagem"

## 6. Limite da opção "Prosseguir com justificativa"

O sistema limita a quantidade de justificativas para não realizar a verificação da biometria no ato do atendimento do beneficiário. Assim, caso o Sistema apresente a mensagem abaixo, contactar o Departamento de Relacionamento com o Cooperado – DRC ou Departamento de Relacionamento com o Prestador – DRP para resolução:

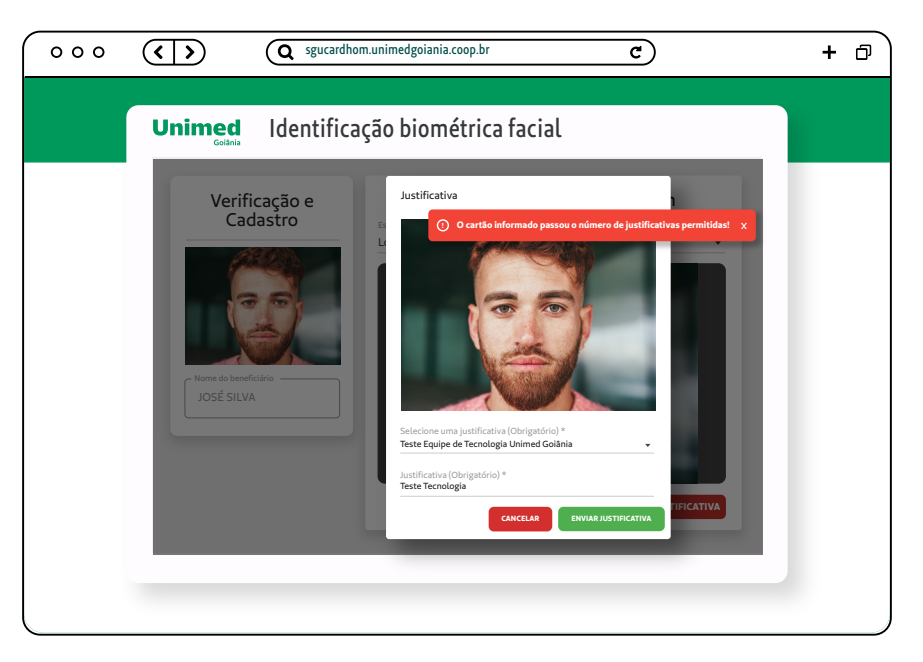

#### "O cartão informado passou o número de justificativas permitidas!"

Mensagem de alerta informado para limite de justificativas

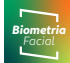

### 7. Face não identificada

No momento da captura da foto, verificação de biometria ou atualização de foto, o sistema exige que tenha uma face na foto. Caso não seja identificada uma face, o sistema apresentará uma mensagem de alerta: "Não foi encontrado uma face na imagem. Tentativas restantes: 2 ou 1!", conforme imagem abaixo:

| 000 | ( ) (Q sgucardhor                                                                                       | m.unimedgoiania.coop.br C                                                                                      | + @ |
|-----|----------------------------------------------------------------------------------------------------|----------------------------------------------------------------------------------------------------|-----|
|     | Unimed<br><sub>Goldania</sub> Identifica                                                                | ção biométrica facial                                                                                          |     |
|     | Verificação e         Cadastro         Image: strategie         Marce de terreficire         José silva | Status: Biometria com imagem<br>Logi C27 ( ) No fai encontrado uma face na imagem! Tentativos restantes: 1 ( ) |     |
|     |                                                                                                    |                                                                                                    |     |

O sistema permitirá até 3 tentativas, sendo que após a 3ª tentativa será aberta a tela para PROSSEGUIR COM JUSTIFICATIVA.

Veja detalhes no tópico <u>"5.</u> <u>Prosseguir o atendimento</u> <u>com justificativa</u>", quando não for possível verificar a biometria do beneficiário, neste documento.

Mensagem de alerta quando não identificado um rosto na câmera

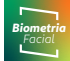

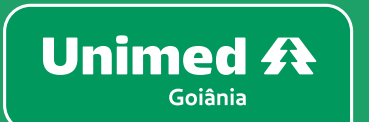

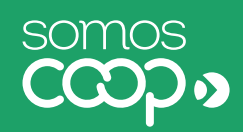

#### www.unimedgoiania.coop.br

Praça Gilson Alves de Souza, 650 74.210-250, Setor Bueno, Goiânia - GO SAC. (62) 3216-8000 | 0800-642-8008